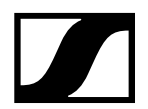

## September 2021

# Kurzanleitung - Sennheiser MobileConnect im Standalone-Modus

Dieses Dokument enthält eine kurze Anleitung, wie Sie Sennheiser MobileConnect im Standalone-Modus konfigurieren.

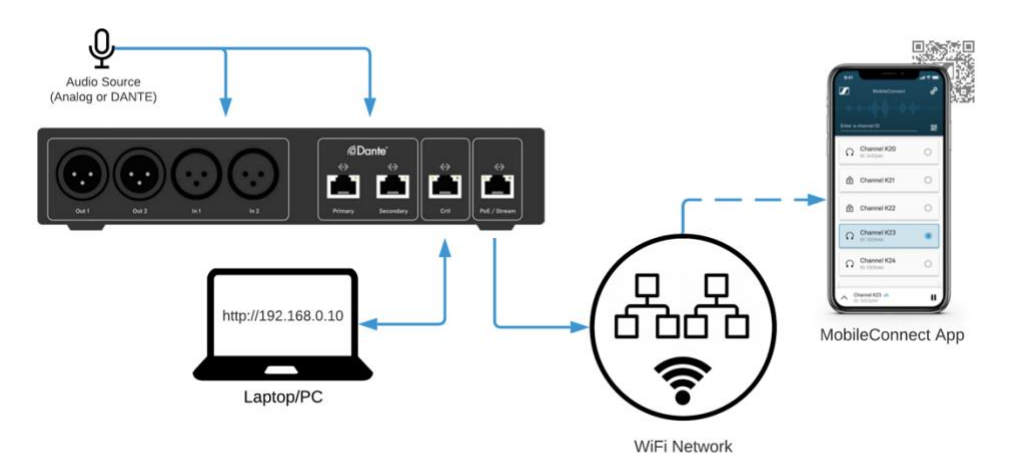

## Schritt 1. Verbinden Sie die Station mit Ihrem Netzwerk

Die MobileConnect Station verfügt über zwei Netzwerkschnittstellen:

- Verwenden Sie den PoE/Stream-Anschluss, um Ihr WiFi-Netzwerk zu verbinden, in dem die Benutzer der mobilen App Audiokanäle entdecken und streamen können.
  - Stellen Sie an diesem Anschluss eine PoE-Quelle f
    ür die Stromversorgung des MCS v2 bereit.
- Verwenden Sie den Ctrl-Anschluss zur Konfiguration und Verwaltung Ihrer Station über die lokale Verwaltungsoberfläche.

#### Schritt 2. Greifen Sie auf die lokale Verwaltungsoberfläche der Station zu

Um auf die lokale Verwaltungsoberfläche zuzugreifen, müssen Sie Folgendes tun:

- Konfigurieren Sie Ihren PC mit der statischen IP-Adresse 192.168.0.2, Netzmaske: 255.255.255.0.
- Verbinden Sie den Ctrl-Anschluss der Station direkt mit Ihrem PC.
- Öffnen Sie einen Browser und navigieren Sie zu http://192.168.0.10, um die lokale Verwaltungsoberfläche zu öffnen.

Die lokale Verwaltungsoberfläche verwendet ein selbstsigniertes Zertifikat, das Ihrem Browser nicht bekannt ist. Sie müssen die Sicherheitswarnung bestätigen:

- Google Chrome: Wählen Sie "Erweitert" und "Mit 192.168.0.10 (unsicher) fortfahren". Alternativ können Sie auch "thisisunsafe" eingeben, während Sie die Seite durchsuchen.
- Mozilla Firefox: Wählen Sie "Erweitert" und "Risiko akzeptieren und fortfahren".

Passwort für die lokale Verwaltungsschnittstelle

- Die lokale Administrationsschnittstelle hat einen einzigen Admin-Benutzer und ein Standardpasswort: "Sennheiser".
- Ändern Sie das Passwort nach der Erstanmeldung.

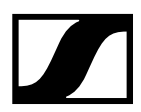

#### Schritt 3. Wählen Sie den Standalone-Modus

Die MobileConnect Station ist standardmäßig im Manager-Modus eingestellt. Um den Standalone-Modus zu aktivieren, wählen Sie einfach Standalone-Modus auf der Seite Allgemein.

#### Schritt 4. Konfigurieren Sie die Netzwerkschnittstellen der Station

Im Standalone-Modus können Sie die PoE/Stream-Schnittstelle für die Audioübertragung und die Ctrl-Schnittstelle für den Zugriff auf Ihre lokale Verwaltungsoberfläche verwenden

- Wählen Sie die Registerkarte "Netzwerk".
- Konfigurieren Sie eine dynamische oder statische IP-Konfiguration auf Ihren Streaming- und Ctrl-Schnittstellen.
- Klicken Sie auf die Schaltfläche "Speichern". Warten Sie 5-20 Sekunden, bis die Änderungen übernommen werden. Die lokale Verwaltungsoberfläche wird aktualisiert, sobald die Aktualisierung abgeschlossen ist.

# Schritt 5. Einrichten des Audiokanals

Nachdem die MobileConnect Station konfiguriert und in Ihr Netzwerk integriert ist, ist es an der Zeit, die Audiokanäle für die mobile App zu konfigurieren.

- Wählen Sie in der oberen Registerkartenleiste den Abschnitt Audio & Streaming.
- Benennen Sie den Kanal.
- Aktivieren Sie den Kanal, wenn er nicht bereits aktiviert ist.
- Wählen Sie aus, ob der Kanal ein Mono- oder ein Stereo-Audiosignal ausgeben soll.
- Wählen Sie den Audioeingang, der für diesen Kanal verwendet werden soll, und schließen Sie das Quellsignal an (Mikrofon, Mischpult etc.).
- Laden Sie den QR-Code herunter, um ihn an die Nutzer der App zu verteilen.
- Optional: Setzen Sie einen PIN-Code für den Kanal.
- Klicken Sie auf die Schaltfläche SAVE, wenn Sie fertig sind.

| ity                  |
|----------------------|
| enabled ⊘ 8 8 7      |
| N CODE<br>E PIN CODE |
| E                    |

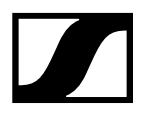

# Schritt 6. Test mit der MobileConnect App

- 1. Installieren Sie die MobileConnect-App aus dem Apple AppStore oder dem Google PlayStore.
- 2. Verbinden Sie das Smartphone mit dem WiFi-Netzwerk.
- 3. Starten Sie die App, scannen Sie den QR-Code des Kanals, wählen Sie Ihren Kanal aus und genießen Sie das Hörvergnügen ③

Sollten Sie auf Probleme stoßen, besuchen Sie bitte die vollständige Dokumentation und die Anleitung zur Fehlerbehebung unter https://docs.sennheiser-connect.com/.

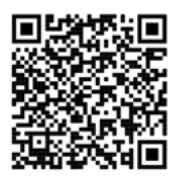